# MUWEB MSKÜ Birim/Bölüm Web Sayfaları İçerik Yönetim Sistemi

MSKÜ Bilgi İşlem Dairesi Başkanlığı

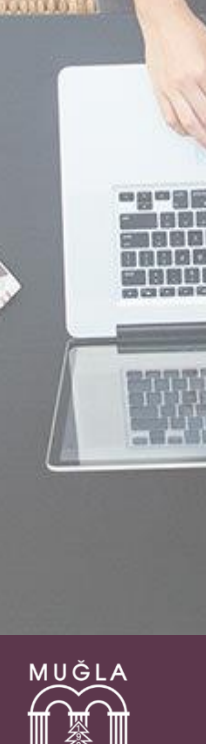

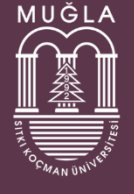

## İçindekiler

| 1. | Genel Bilgiler3                                 | 3 |
|----|-------------------------------------------------|---|
|    | 1.1 Site Geçiş İşlemleri                        | 3 |
|    | 1.2 Site Genel Görünümü                         | 3 |
| 2. | Site Ayarları5                                  | ; |
| 3. | Sayfa Ekleme6                                   | 5 |
| 4. | Menü Yönetimi7                                  | 1 |
|    | 4.1 Menü Ekle                                   | 1 |
|    | 4.2 Menü Liste                                  | 3 |
| 5. | Bağlantılar                                     | 3 |
| 6. | Slider (Banner) Yönetimi                        | ) |
| 7. | Duyuru Haber Etkinlik Ekleme10                  | ) |
|    | 7.1 Duyuru Ekleme                               | ) |
|    | 7.2 Haber Ekleme                                | 2 |
|    | 7.3 Etkinlik Ekleme                             | 3 |
| 8. | Albüm Oluşturma ve Görsel Ekleme15              | 5 |
|    | 8.1 Album Oluşturma15                           | 5 |
|    | 8.2 Albüme Görsel Ekleme                        | 5 |
| 9. | POP-UP Ekleme                                   | 1 |
| 10 | . Doküman Listesi Oluşturma ve Doküman Ekleme18 | 3 |
|    | 10.1 Doküman Listesi Oluşturma                  | 3 |
|    | 10.2 Doküman Listesine Doküman Ekleme19         | ) |
| 11 | . Sık Sorulan Sorular                           | ) |
|    | Video nasıl eklenir?                            | ) |

### 1. Genel Bilgiler

Bilgi işlem Daire Başkanlığı tarafından hazırlanan web içerik sistemi, kullanıcıların (basvuru.mu.edu.tr) domain başvurusu yapmasının ardından sistem sorumlularının dns kaydını açmasıyla kullanıma hazır hale getirilir.

İçerik sağlayıcıların siteyi hazır hale getirebilmeleri için yönetim panelinden başvuru sırasında da kullandıkları E-ŞİFRE SERVİSİ kullanıcı adı ve şifreleri ile sisteme aşağıdaki adresten giriş yapmalıdırlar.

http://muweb.mu.edu.tr/yonetim

veya yeni tasarıma geçtikten sonra;

http://sitenizinadresi.mu.edu.tr/yonetim

#### 1.1 Site Geçiş İşlemleri

Eski web sayfalarından yeni tasarıma geçiş yapacaklar öncelikle yeni web sayfalarını tamamlamaları gerekmektedir. Yeni web sayfasını tamamladıktan sonra geçiş yapmak istediğini bilgi işleme bildirir ve geçiş sağlanarak adres yeni web sayfasına yönlendirilir. Yeni web sayfasına geçiş yapıldıktan sonra eski web sayfasına tekrar ulaşılamaz.

Geçiş yapmadan önce aşağıdaki adresten yönetim paneline giriş yapabilirsiniz.

http://muweb.mu.edu.tr/yonetim

Tüm düzenlemeleri bitirdikten sonra geçiş onayı için :

Gerekli değişkilikleri tamamladım. Yeni tasarıma geçiş yapabilirim

butonuna tıklanır.

#### 1.2 Site Genel Görünümü

Yeni web siteleri genel tasarımı yönetilmesi gereken 7 bölümden oluşmaktadır.

- 1) Site bilgileri
- 2) Menü
- 3) Bağlantılar
- 4) Slider
- 5) Duyurular
- 6) Haberler
- 7) Etkinlikler

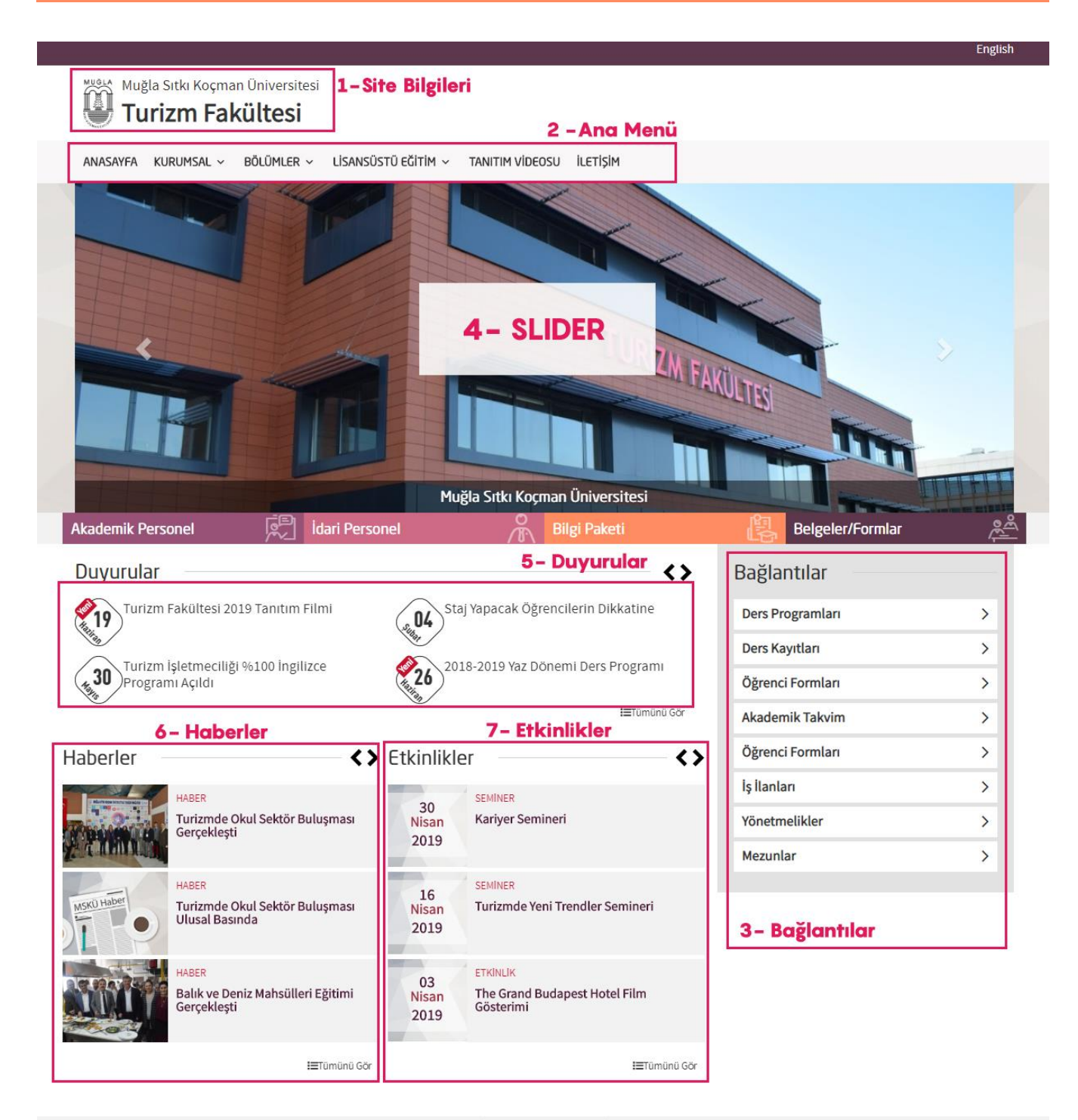

fb

"Bilginin Sevgiyle Bütünleştiği (Äniversite "

Copyright © 2019 Bilgi İşlem Daire Başkanlığı

### 2. Site Ayarları

Site ayarları sayfa açıldığında yanlızca bir defa yapılacak bir ayardır. Site üst bilgilerini düzenlemek ve sosyal medya hesapları linklerini ayarlarmak için kullanılmaktadır.

| Türkçe       |                                                                                                    |
|--------------|----------------------------------------------------------------------------------------------------|
| BIRIM ADI(FA | KÜLTE,YO,MYO,MERKEZLER,DAİRE BŞK)                                                                        |
| Bilgi İşlem  | Daire Başkanlığı                                                                                         |
| BÖLÜM ADI    | Not 1:(Eğer Hazırladığınız Sayfa Bölüm Ise) Not 2:(Merkezler,Daire Bşk,Enstitü Için Bölüm Adı Yazılamaz) |
|              |                                                                                                    |
| FACEBOOK A   | DRES                                                                                                    |
|              |                                                                                                    |
| INSTAGRAM    | ADRES                                                                                                    |
|              |                                                                                                    |
|              | RES                                                                                                    |
| YOUTUBE AD   |                                                                                                    |

Sayfanın üst kısmında görünmesini istediğimiz birim ve bölüm adı İlk harfler büyük diğerleri küçük olacak şekilde yazılmalıdır.

Burada dikkat edilmesi gereken ise başvurulan sayfa <u>bölüm değilse bölüm adı alanı boş bırakılmalıdır</u>. Ayrıca İngilizce ve Türkçe sayfalar için ayrı ayrı giriş yapılmalıdır. Örneğin Bilgi işlem Daire Başkanlığı için sadece birim adına Bilgi İşlem Daire Başkanlığı dil kodu olarak Türkçe seçilmelidir. İngilizce sayfa için dil kodu İngilizce seçilerek yeniden giriş yapılmalıdır.

| Muğla Sıtkı Koçman Üniversitesi<br>Bilgi İşlem Daire Başkanlığı 🖙 birim Adı |  |
|-----------------------------------------------------------------------------|--|
| Birim Ayar Görüntüsü                                                        |  |
|                                                                             |  |
|                                                                             |  |
| Muğla Sıtkı Koçman Üniversitesi / Turizm Fakültesi Commercial Commercial AD |  |
| Yiyecek-Içecek Işletmeciliği Bölümü                                         |  |

Bölüm Ayar Görüntüsü

### 3.Sayfa Ekleme

Bu menü yeni bir bilgi sayfası eklemek istediğinizde kullanılmaktadır. Eklenecek içeriğin başlığı ve dili seçildikten sonra başka bir kaynaktan yapıştırılacaksa Word'den yapıştır seçeneği kullanılır veya metin editörü kullanılarak istenilen içerik oluşturulabilir.

| Türkçe          |                              |                                                         |                     |
|-----------------|------------------------------|---------------------------------------------------------|---------------------|
| AYFA BAŞLIK     |                              |                                                         |                     |
| AYFA İÇERİK     | Word'den Yapış               | tır                                                     |                     |
| 😡 Kaynak 🛛 🛱    | e 🕺 6 ê ê 🛍 🔦                | ♦ Q <sup>6</sup> <sub>2</sub> <sup>3</sup> <sup>1</sup> |                     |
| B <u>IU</u> S×₂ | xª I <u>r</u> it it it it it | · · · · · · · · · · · · · · · · · · ·                   | 1. 🔿 👳 🎮            |
| Bicim Bo        | ©<br>10<br>A - 10 - 57 - 11  | Dosya yükleme, yük<br>link vern                         | lenen dosyaya<br>ne |
| Ľ.              |                              |                                                         |                     |
|                 |                              |                                                         |                     |
|                 |                              |                                                         |                     |
|                 |                              |                                                         |                     |

## 4. Menü Yönetimi

|          |            |          |                 | AN       | ia menü |
|----------|------------|----------|-----------------|----------|---------|
| ANASAYFA | KURUMSAL ~ | BÖLÜMLER | TANITIM VİDEOSU | ILETIŞİM |         |

Yeni sayfalarda tek tip menü bulunmakta sayfanın üstünde bulunan Ana Menü ye 3 seviyeye kadar alt menü eklenebilir.

Örneğin SİSTEM HİZMETLERİ altında PROXY HİZMETLERİ onunda altında Şifre Değiştirme Öğrenme menüsü eklenebilir.

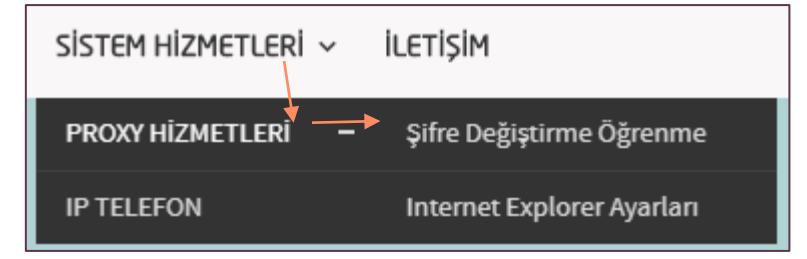

#### 4.1 Menü Ekle

Menü ekle sayfası ana menü te yeni linkler eklemek içindir. Öncelikle eklenecek olan menü dili seçilir varsa bağlı olduğu menü seçilir (üzerine geldiğinde açılacak olan menü seçilir) yoksa seçim yapmadan devam edilir.

Menü Adı, menünün görünün metnidir. Eklemek istenilen metin yazılmalıdır.

Bağlı olduğu sayfa alanı menüye tıklandığında nereye gideceğini ayarlamak içindir.

Eğer kendi oluşturduğunuz sayfalardan birisi açılsın isterseniz "Oluşturulmuş Sayfalardan Seç" seçeneğini işaretledikten sonra açılacak olan listeden oluşturduğunuz sayfayı seçmeniz gerekir.

| Toke                               |  |
|------------------------------------|--|
| Turkçe                             |  |
| MENU TURU                          |  |
| Ana Menü                           |  |
| BAĞLI OLDUĞU MENŪ                  |  |
| Varsa bağlı olduğu menü            |  |
| MENÜ ADI                           |  |
|                                    |  |
| BAĞLI OLDUĞU SAYFA                 |  |
| Bağlı Olduğu Sayfay Türünü Seçiniz |  |
| MENU TARGET                        |  |
| Aynı Sayfada Aç                    |  |
| MENU SIRA                          |  |
|                                    |  |
| MENU AKTÍFI ÍK                     |  |
| 2                                  |  |

#### 4.2 Menü Liste

Menü Liste/Düzenle sayfasından eklediğiniz menüleri görüntüleyebilir, sıralayabilir ve düzenleme sayfasına geçiş yapabilirsiniz.

|                                               | Değişlikleri Kaydet  |
|-----------------------------------------------|----------------------|
|                                               | <b>KAYDET İŞLEMİ</b> |
|                                               | DÜZENLE BUTONU       |
| Sürükle-Bırak ile Sıralama<br>vizyon & misyon |                      |
| ■ DEKANIMIZIN MESAJI                          |                      |

### 5. Bağlantılar

Bağlantılar Web sayfasının sağ tarafında bulunan linkler bloğudur. Önemli olduğunu düşündüğünüz Ana Menü 'de yer veremeyeceğiniz linkleri bu alanda listeleyebilirsiniz. Menü Ekleme aşamasındaki tüm işlemler burada da geçerlidir fakat bağlantılar tek seviye olarak listelenir. Yani bir bağlantının üstüne gelindiğinde başka bir bağlantı açılmaz.

| Türkce                             |   |
|------------------------------------|---|
| Turkçe                             |   |
| BAGLANTİ TURU                      |   |
| Bağlantılar                        | • |
| BAĞLANTI ADI                       |   |
|                                    |   |
| SABİT SAYFALAR                     |   |
| Bağlı Olduğu Sayfay Türünü Seçiniz | Ŧ |
| PENCERE                            |   |
| Aynı Sayfada Aç                    | Ŧ |
| BAĞLANTI SIRA                      |   |
| BAĞI ANTI AKTİFI İK                |   |
|                                    |   |

## 6. Slider (Banner) Yönetimi

Web sayfasının giriş ekranındaki görsel alanda bulunan görselleri değiştirmek için bu sayfa kullanılmaktadır.

Ekleme sırasında resim adı, resmin üzerine tıkladığımızda gidilmesi istenen sayfa, resim sırası, resim aktifliği ve dil kodu parametreleri girildikten sonra, Dosya Seç butonu ile bilgisayarınızda bulunan görsel seçilir. Seçilen görsel alt kısımda açılacaktır. Siz görüntülenmesini istediğiniz alanı seçerek kaydet diyerek işleminizi tamamlayabilirsiniz.

| SLÍDER RESÍM DÜZENLEME                                                                               |
|----------------------------------------------------------------------------------------------------|
| GORSEL DIL                                                                                           |
| Turkçe                                                                                               |
| GÖRSEL ADI <b>*Sadece hatırlatma için (ekranda herhangi bir yerde görüntülenmez)</b>                 |
| Duysis                                                                                               |
| GORSEL RASIK "Görselin üzerinde sösterilerek metin danı İstenirse genärdeki                          |
| B I U U Ø X, X S S B entitiere link(köprö) verlebilir                                                |
| <u>MSKÜ</u> Dijital Bilgi Ekranları<br>Detaylı bilgi için tiklayınız                                 |
| GORSEL SIRA *Kaçıncı sırada görüntüleneceği (bu sıralarmayı sürükle bırak                            |
| 2 ile Slider Görseller sayfasından değiştirebilirsiniz.                                              |
| GÖRSELAKTIF                                                                                          |
| Aktif                                                                                                |
| COREL<br>*Bu alandam gerekli alam sojii<br>basarak görsəl ekleme işləmini<br>gerçekleştirabilirinin: |

# 7. Duyuru Haber Etkinlik Ekleme

Duyuru Haber ve etkinlik eklemek için yan menüdeki "Duyuru/Haber/Etkinlik" sekmesi altındaki menüde çıkan "Duyuru/Haber" ekle sekmesine tıklanır.

| æ        | Anasayfa 1              |   |
|----------|-------------------------|---|
| 40       | Duyuru/Haber/Etkinlik 2 | ~ |
| - [      | Duyuru/Haber Ekle       |   |
|          | Duyurular/Haberler      |   |
|          | Etkinlikler             |   |
|          | Etkinlik Ekle           |   |
| С        | Sayfa Yönetim           | < |
| Ħ        | Slider Yönetimi         | < |
| <b>#</b> | Menü Yönetim            | < |
| 90       | Bağlantılar Yönetim     | < |
| 4        | Personel Yönetimi       | < |
| ń.       | Eklentiler              | < |
| ß        | Doküman Yönetimi        | < |
| ß        | Site Yönetimi           | < |
| ۲        | Siteyi Görüntüle        |   |

#### 7.1 Duyuru Ekleme

- 1. Duyuru Tipi; Duyuru olarak seçilir.
- 2. Duyuru Dili seçilir
- 3. Duyuru Başlangıç ve bitiş tarihleri seçilir
- 4. Duyuruyu Yeni Olarak Belirt; Duyuruda yeni ibaresinin eklenmesi isteniyorsa "Evet" seçeneği seçilir

- 5. DUYURU ÜNİVERSİTE ANASAYFASINDA GÖRÜNTÜLENECEK Mİ?; Duyuru üniversitenin ana sayfasında görüntülenmek isteniyorsa "Evet" seçeneği seçilir. Eğer Evet seçeneği seçilirse Basın ve Halkla ilişkiler departmanın onayından sonra ana sayfada görünür olacaktır.
- 6. Duyuru Aktiflik; duyurunun durumunu aktif veya pasif yapmak için kullanılır. Pasif yapılan duyurular sayfada görünmeyecektir.
- 7. Duyuru Başlık; Duyurunun başlığını bu kutu içerisine yazılacaktır. Sayfa üstünde bu başlık görünecektir.
- 8. Duyuru İçerik; Duyurunun detayları bu alana yazılacaktır.
- 9. Kaydet Butonu; işlemleri bitirdikten sonra kaydet butonuna basıp kaydetme işlemi gerçekleştirilir.

| DUYURU TIPI                                                                                                    | 1        |
|----------------------------------------------------------------------------------------------------|----------|
| Duyuru                                                                                                    | L        |
| DUYURU DİL                                                                                                    | 2        |
| Türkçe                                                                                                    | <b>_</b> |
| DUYURU BAŞLANGIÇ TARİHİ                                                                                                    | 2        |
| 09/09/2019 19:12 - 09/09/2020 23:59                                                                                                    | 5        |
| DUYURUYU YENİ OLARAK BELİRT                                                                                                    | Л        |
| Evet                                                                                                    | 4        |
| DUYURU ÜNİVERSİTE ANASAYFASINDA GÖRÜNTÜLENECEK Mİ ?                                                                                        | 5        |
|                                                                                                    |          |
|                                                                                                    | 6        |
|                                                                                                    | ľ        |
| DOYORO BAŞLIK                                                                                                    | 7        |
|                                                                                                    |          |
|                                                                                                    | 0        |
|                                                                                                    | ð        |
|                                                                                                    |          |
| $B I \underline{U} + \mathbf{x}_{t} \mathbf{x}^{-} \underline{I}_{\mathbf{x}}  \mathbf{j} = \mathbf{z} + \mathbf{z} \mathbf{z} \mathbf{y}$ |          |
| $\begin{array}{c ccccccccccccccccccccccccccccccccccc$                                                                                      |          |
| $\begin{array}{c ccccccccccccccccccccccccccccccccccc$                                                                                      |          |
| $\begin{array}{c ccccccccccccccccccccccccccccccccccc$                                                                                      |          |
| B I U S X, X I <sub>x</sub> J= := 4≤ 4≤ 77<br>Biçim - Bo A- ⊠- X I                                                                         |          |
| B I U S X <sub>e</sub> X <sup>+</sup> I <sub>X</sub> J= := 4≤ 4≤ 77<br>Biçim - Bo A - ⊠ - X ⊒0                                             |          |
| B I U S X, X I <sub>x</sub> J= := 4≤ 4≤ 77<br>Biçim - Bo A- ⊠- X ⊡                                                                         |          |
| B I U S X, X I <sub>x</sub> ;= := 4≤ 4≤ 77<br>Biçim - Bo A- ⊠- X I                                                                         |          |
| B I U S X, X I <sub>X</sub> J= := 42 42 77<br>Biçim - Bo ▲- ☑- ¥ 30                                                                        |          |

#### DUYURU EKLE

#### 7.2 Haber Ekleme

- 1. Duyuru Tipi; Haber olarak seçilir.
- 2. Duyuru Dili seçilir
- 3. Duyuru Başlangıç ve bitiş tarihleri seçilir
- 4. Duyuruyu Yeni Olarak Belirt; Duyuruda yeni ibaresinin eklenmesi isteniyorsa "Evet" seçeneği seçilir
- 5. DUYURU ÜNİVERSİTE ANASAYFASINDA GÖRÜNTÜLENECEK Mİ ?; Duyuru üniversitenin ana sayfasında görüntülenmek isteniyorsa "Evet" seçeneği seçilir. Eğer Evet seçeneği seçilirse Basın ve Halkla ilişkiler departmanın onayından sonra ana sayfada görünür olacaktır.
- 6. Duyuru Aktiflik; duyurunun durumunu aktif veya pasif yapmak için kullanılır. Pasif yapılan duyurular sayfada görünmeyecektir.
- 7. Duyuru Başlık; Duyurunun başlığını bu kutu içerisine yazılacaktır. Sayfa üstünde bu başlık görünecektir.
- 8. Duyuru İçerik; Duyurunun detayları bu alana yazılacaktır.
- 9. Haber Görsel; Haber için görsel kullanılmak isteniyorsa butona tıklayarak görsel seçilebilir.
- 10. Kaydet Butonu; işlemleri bitirdikten sonra kaydet butonuna basıp kaydetme işlemi gerçekleştirilir.

DUYURU EKLE

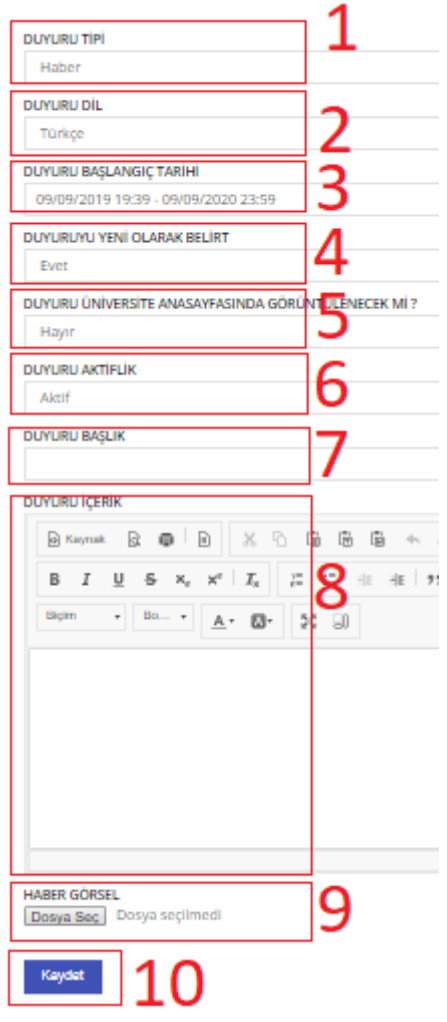

#### 7.3 Etkinlik Ekleme

- 1. Etkinlik Tipi; Etkinlik tipi seçilir.
- 2. Etkinlik Kategorisi; Etkinlik kategorisi seçilir.
- 3. Etkinlik Dil; Etkinlik dili seçilir.
- 4. Etkinlik Başlangıç ve Bitiş Tarihi; Etkinlik tarihleri belirtilir.
- 5. Etkinlik Aktiflik; etkinliğin durumunu aktif veya pasif yapmak için kullanılır. Pasif yapılan etkinlikler sayfada görünmeyecektir.
- 6. Etkinlik Başlık; Etkinliğin başlığı bu kutu içerisine yazılacaktır.
- 7. Etkinliğin detayları bu alana yazılacaktır.
- 8. Kaydet Butonu; işlemleri bitirdikten sonra kaydet butonuna basıp kaydetme işlemi gerçekleştirilir.

#### ETKİNLİK EKLE

| ETKİNLİK TİPİ<br>Bilim Etkinlikleri            | 1                                                 |
|------------------------------------------------|---------------------------------------------------|
| ETKİNLİK KATEGORİ<br>Sergi                     | 2                                                 |
| ETKİNLİK DİL<br>Türkçe                         | 3                                                 |
| ETKİNLİK BAŞLANGIÇ-Bİ<br>09/09/2019 19:47 - 09 | 199 2020 23:59                                    |
| ETKINLIK AKTIFLIK<br>Aktif                     | 5                                                 |
| ETKİNLİK BAŞLIK                                | 6                                                 |
| ETKINLIK İÇERİK                                | ► × ► €<br>*. ײ I <sub>×</sub> := :=<br>• ▲• ⊠• × |
| Kaydet 8                                       |                                                   |

### 8. Albüm Oluşturma ve Görsel Ekleme

### 8.1 Album Oluşturma

| æ      | Anasayfa                                                                                                    |             |
|--------|----------------------------------------------------------------------------------------------------|-------------|
| 49     | Duyuru/Haber/Etkinlik                                                                                        | <           |
| മ      | Sayfa Yönetim                                                                                                | <           |
|        | Slider Yönetimi                                                                                              | <           |
| #      | Menü Yönetim                                                                                                 | <           |
| ÷      | Bağlantılar Yönetim                                                                                          |             |
| 4      | Personel Yönetimi                                                                                            | 1           |
|        |                                                                                                    |             |
| ń.     | Eklentiler                                                                                                   | ~           |
| ÷      | Eklentiler<br>AlbumOlustur                                                                                   | ~           |
| ÷      | Eklentiler 2<br>AlbumOlustur 2<br>Albüme Görsel Ekle                                                         | ~           |
| ÷      | Eklentiler 2<br>AlbumOlustur 2<br>Albüme Görsel Ekle<br>Pop-up Ayarları                                      | ~           |
| ė<br>( | Eklentiler 2<br>AlbumOlustur 2<br>Albüme Görsel Ekle<br>Pop-up Ayarları<br>Doküman Yönetimi                  | ~           |
| ÷<br>C | Eklentiler 2<br>AlbumOlustur 2<br>Albüme Görsel Ekle<br>Pop-up Ayarları<br>Doküman Yönetimi<br>Site Yönetimi | ~<br><<br>< |

Yan menü aracılığıyla "Eklentiler" altındaki "Albüm Oluştur" sekmesine tıklanır.

#### ALBÜM LİSTESİ

| ALBÜM DIL<br>Türkçe              |   |
|----------------------------------|---|
| ALBÜM TİP<br>Foto Galeri Sayfası | 2 |
| ALBÜM ADI                        | 3 |
| ALBUM SIRA                       | 4 |
| ALBÜM AKTİFLİK<br>Açık           | 5 |
| ALBÜM YILI<br>2019               | 6 |
| Kaydet 7                         | - |

- 1. Albüm Dil; Albüm dili seçilir.
- 2. Albüm Tip; Albüm Tipi seçilir.
- 3. Albüm Adı; Albümün adı girilir.
- 4. Albüm Sıra; Albümün öncelik sırası girilir.
- 5. Albüm Aktiflik; Albümün aktiflik durumu belirlenir. Pasif albümler sayfada görünmeyecektir.
- 6. Albüm Yılı; Albüm yılı seçilir.
- 7. Kaydet; Buton yardımıyla değişiklikler kaydedilir.

#### 8.2 Albüme Görsel Ekleme

Yan menü aracılığıyla "Eklentiler" altındaki "Album Oluştur" sekmesine tıklanır.

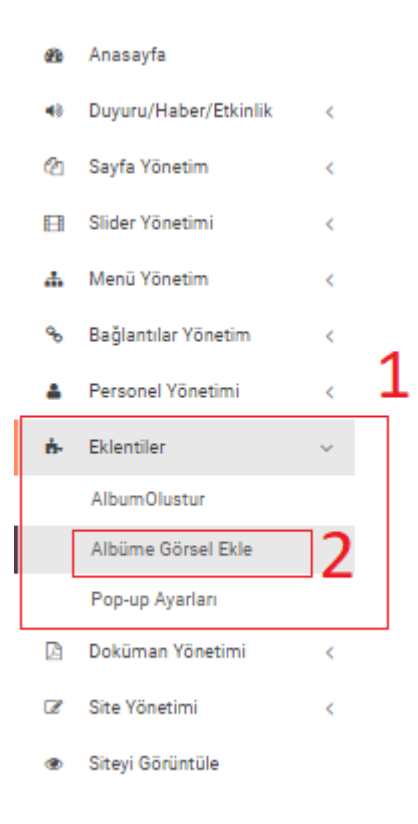

- 1. Albüm Seçiniz; Görsel eklenecek albüm seçilir.
- 2. Görsel Önad; yüklenecek görsellerin etiketlendirilmesini sağlamaktadır. Yüklenecek fotoğraflarla ilgili bir ad girilmesi beklenmektedir. Örneğin "teknik\_gezi" gibi.
- 3. Fotoğraf Seçiniz Butonu; Bu butona tıklayarak bir veya birden fazla fotoğraf seçerek albüme yükleyebilirsiniz.
- 4. Kaydet: Bu buton yardımıyla kaydetme işlemi sağlanabilir.

### 9. POP-UP Ekleme

- 1- Yan menü aracılığıyla Eklentiler sekmesine Tıklanır.
- 2- Eklentiler sekmesi altından Pop-up ayarlarına tıklanır.
- 3- Dil seçilir.
- 4- Pop-up başlığı girilir.
- 5- İçerik ile ilgili açıklama girilir.
- 6- POP-UP Aktiflik; aktif olması isteniyorsa işaretlenir.
- 7- Kaydet ile değişikler kayıt edilir.

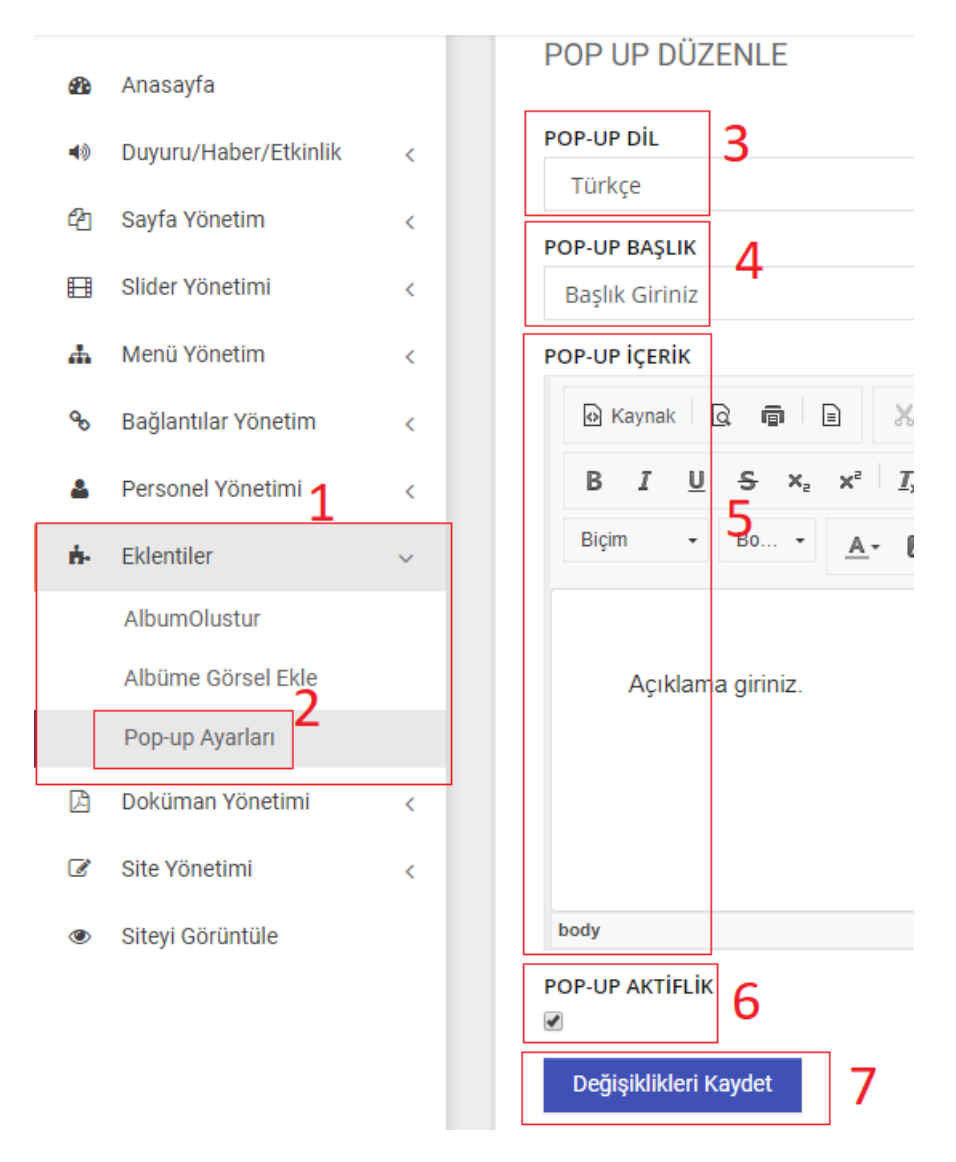

## 10. Doküman Listesi Oluşturma ve Doküman Ekleme

#### 10.1 Doküman Listesi Oluşturma

- 1- Doküman Yönetimi sekmesine tıklanır.
- 2- Doküman yönetimi sekmesi altından Doküman listesine tıklanır.
- 3- Doküman dili seçilir
- 4- Doküman tipi seçilir.
- 5- Liste için ad girilir.
- 6- Liste öncelik sırası belirlenir.
- 7- Liste aktiflik durumu belirlenir.
- 8- Kaydet Butonu ile liste kaydedilir.

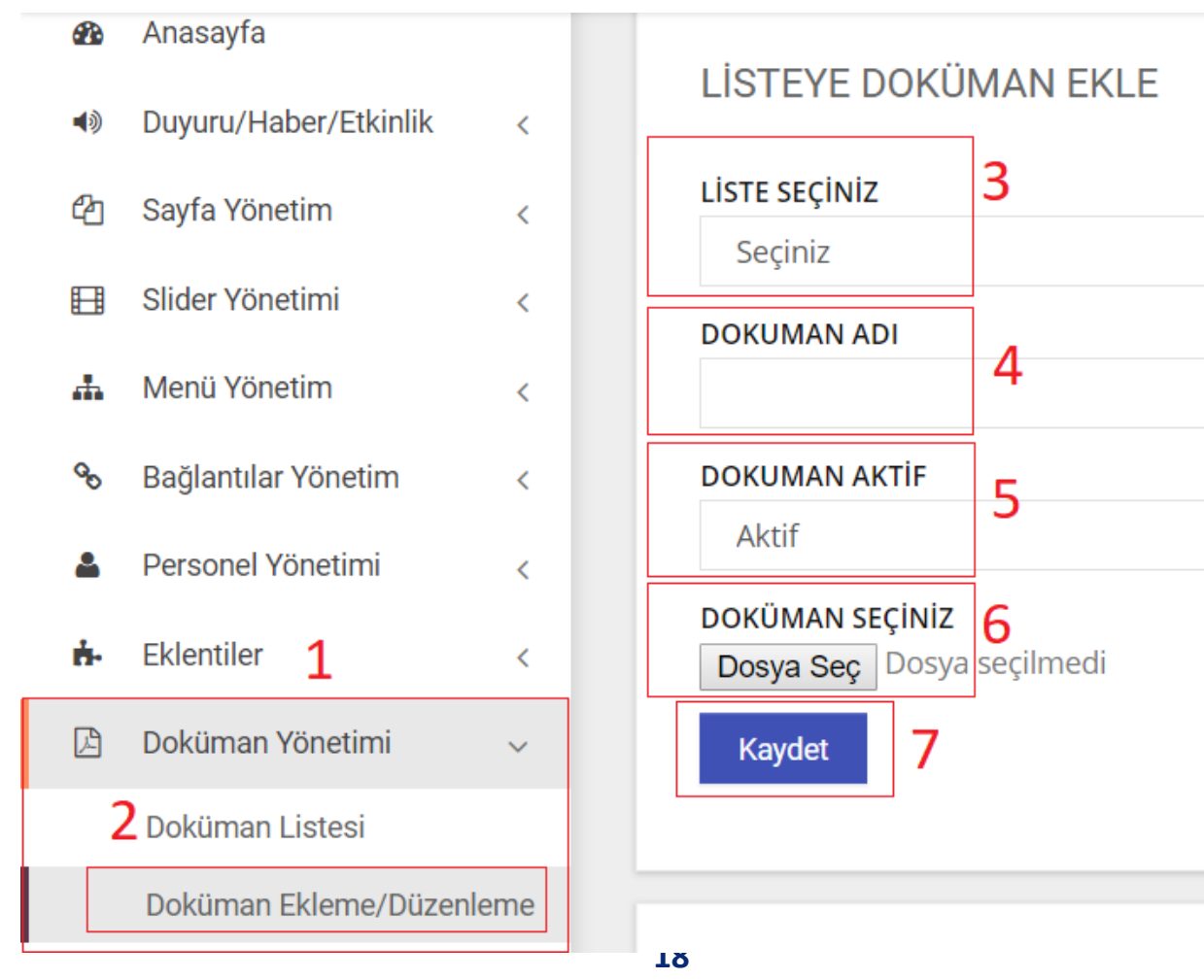

#### 10.2 Doküman Listesine Doküman Ekleme

- 1- Doküman Yönetimi sekmesine tıklanır.
- 2- Doküman yönetimi altından Doküman Ekleme/Düzenleme sekmesine tıklanır.
- 3- Doküman eklenecek liste seçilir.
- 4- Doküman Adı girilir.
- 5- Dokümanın aktiflik durumu belirlenir.
- 6- Doküman seç butonu yardımıyla doküman seçilir.
- 7- Kaydet Butonu ile kaydetme işlemi yapılır.

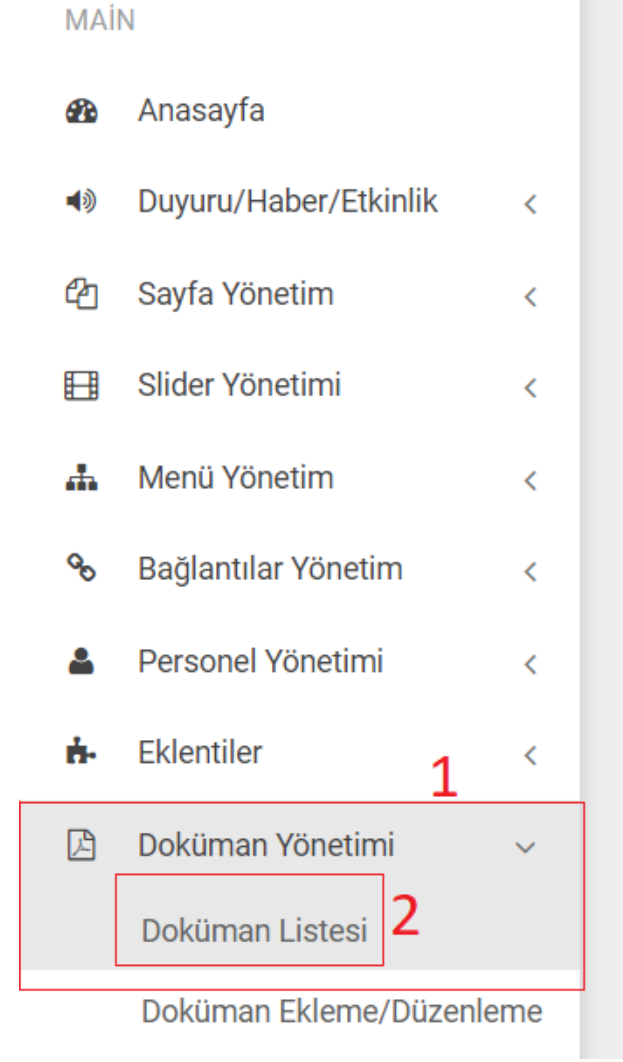

### DOKÜMAN LİSTESİ

| DOKUMAN LİSTE DİL | 3 |
|-------------------|---|
| lurkçe            |   |
| DOKUMAN TİP       | 4 |
| Doküman Listesi   |   |
| LİSTE ADI         | 5 |
| LİSTE SIRA        | 6 |
| LİSTE AKTİFLİK    | 7 |
| Açık              |   |
| Kaydet            | 8 |

# 11. Sık Sorulan Sorular

#### Video nasıl eklenir?

Oluşturduğunuz Sayfa, Duyuru, Etkinlik ve Haber gibi içeriklere video eklemek için editörde bulunan video ekleme penceresi kullanılır.

Öncelikle video ekleme ikonuna tıklanır daha sonra açılan pencerede link ekleme alanına video nun linki eklenir. **Örneğin,** Youtube'daki bir videoyu eklemek için yapmanız gereken sadece Youtube videosunu izleyebildiğiniz sayfanın adresini kopyalayıp bu alana yapıştırmak. Aynı yöntem ile Vimeo ve Dailymotion videolarını da ekleyebilirsiniz.

| 🛛 Kaynak 🗟 🛱 🖹 🔏 🛅 ඕ 👘 📥 i i i i i i i i i i i i i i i i i i                              |     |  |  |  |
|-------------------------------------------------------------------------------------------|-----|--|--|--|
| BIUS×₂ײI <sub>x</sub> ≣ ≣ ≇ № № E ± ± ≡ M ¶ ∞ ∞ № №                                       | === |  |  |  |
| Biçim • Bo • A. • 53 🗊 📀<br>Youtube, Vimeo, Dailymotion video linki ekle                  |     |  |  |  |
| 1) Video ekleme iconuna tıklayınız.<br>2) Video linkini yapıştırıp Tamam'a<br>tıklayınız. |     |  |  |  |
| boty                                                                                      |     |  |  |  |